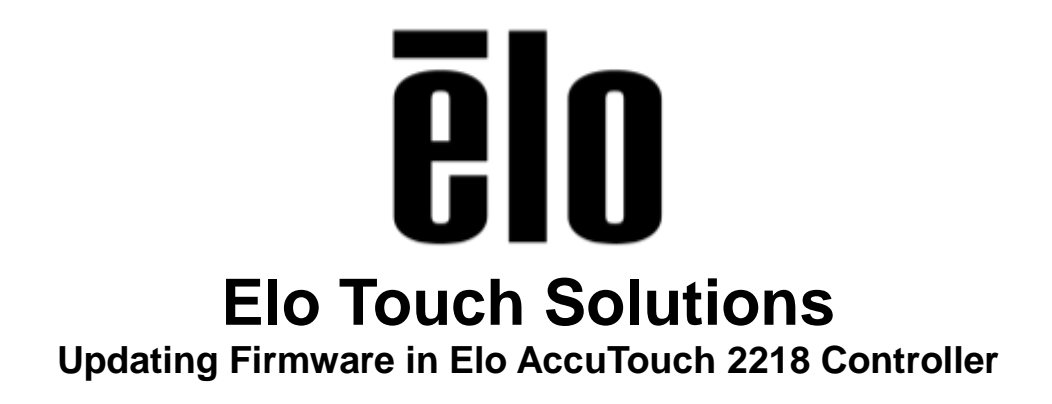

TSXXXXX Rev A

Solutions Architect of Technical Services

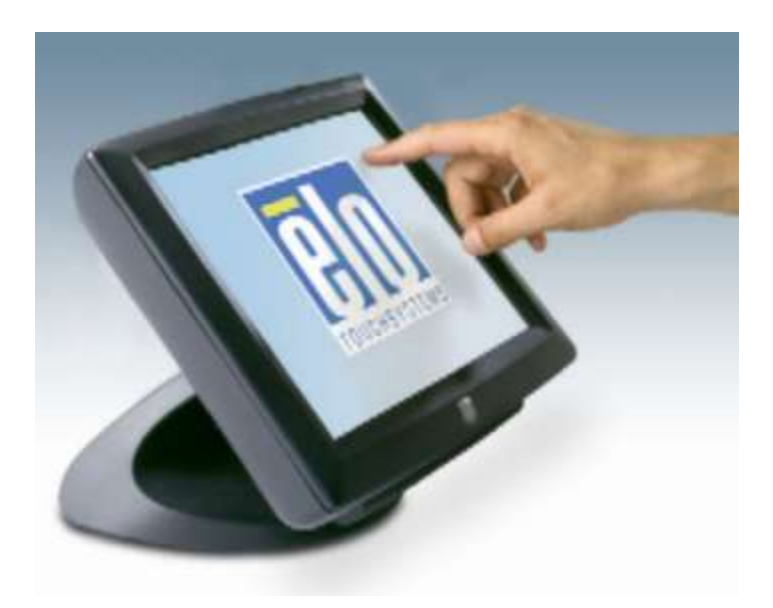

#### Copyright © 2014 Elo Touch Solutions, Inc. All Rights Reserved.

No part of this publication may be reproduced, transmitted, transcribed, stored in a retrieval system, or translated into any language or computer language, in any form or by any means, including, but not limited to, electronic, magnetic, optical, chemical, manual, or otherwise without prior written permission of Elo Touch Solutions, Inc.

#### Disclaimer

The information in this document is subject to change without notice. Elo Touch Solutions, Inc. and its affiliates (collectively "Elo") makes no representations or warranties with respect to the contents herein, and specifically disclaims any implied warranties of merchantability or fitness for a particular purpose. Elo reserves the right to revise this publication and to make changes from time to time in the content hereof without obligation of Elo to notify any person of such revisions or changes.

#### **Trademark Acknowledgments**

AccuTouch, CarrollTouch, Elo, Elo (logo), Elo Touch, Elo Touch Solutions, Elo TouchSystems, IntelliTouch, iTouch, SecureTouch, TouchTools and VuPoint are trademarks of Elo and its affiliates. Windows is a trademark of Microsoft Corporation.

# **Table of Contents**

| Introduction | 4 |
|--------------|---|
| Tools Needed | 5 |
| Procedure    | 6 |

### **About This Manual**

This document guides the user through updating the firmware in an Elo AccouTouch 2218 Controller.

The intended audience of this document includes: IT engineers, system engineers, electrical engineers, and end-users.

If after reading through this guide, you still have questions or need help getting your system up and running, please contact an Elo Touch Solutions Technical Representative. <u>www.elotouch.com</u>

### **Tools Needed**

The following hardware and software is needed:

Hardware:

- Elo AccuTouch 2218 Controller
- Windows XP Computer

#### Software:

- Microsoft .NET 4.0: <u>https://www.microsoft.com/downloads/en/details.aspx?familyid=0a391abd-25c1-4fc0-919f-b21f</u> <u>31ab88b7</u>
- Elo Touch Solutions Single-Touch XPU4.8.7b driver:
  <a href="http://www.elotouch.com/files/unrestricted\_drivers/XPU4.8.7b.exe">http://www.elotouch.com/files/unrestricted\_drivers/XPU4.8.7b.exe</a>
- EloDFU Utility:
  - o https://drive.google.com/file/d/0B1djxigArXO6SEVuNHFSekZwU3c/edit?usp=sharing
- APPLICATION.DFU Firmware Update File (Link below is to Rev.F 2.15-02 latest as of this writing).
  - o <u>https://drive.google.com/file/d/0B1djxigArXO6RG5WWnNXTFBXWEE/edit?usp=sharing</u>
- WINUSB.DLL (should be in C:Windows/System32)

### Procedure

- 1. Install all required software:
  - Microsoft .NET 4.0 should First be downloaded and installed.
  - DFU.ZIP should be extracted and installed.
  - An Elo monitor with 2218 Controller should be connected via the USB cable to the Windows XP computer. The monitor must also have power applied to it, video is not necessary.
  - XPU4.8.7B should be downloaded and installed.
  - DFU will be used to upgrade the 2218 firmware to the latest revision.
  - If you don't have WINUSB.DLL in C:\WINDOWS\SYSTEM32, you should copy the file to this location.
  - When all the required software has been installed, DFU should be located here: C:\Program Files\Tyco Electronics\DfuSetup

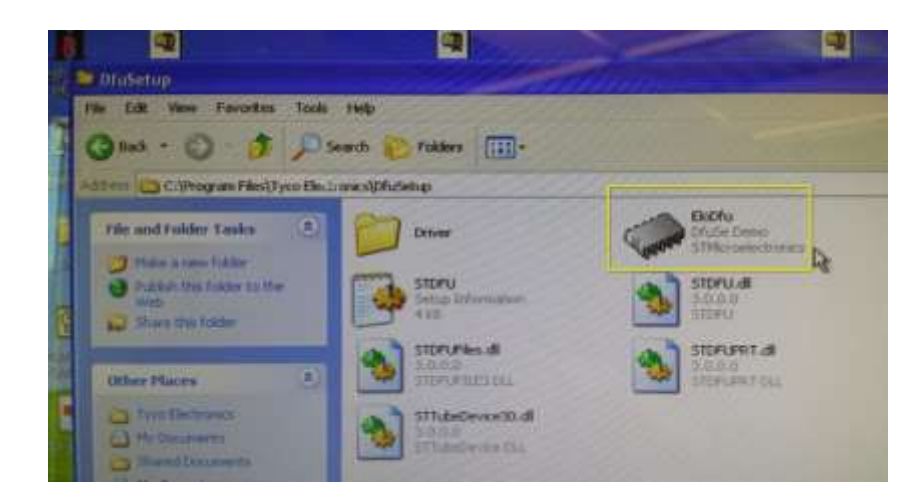

2. Go to C:Program Files/Tyco Electronics/DfuSetup and double click the EloDfu application

3. When you run the EloDfu.exe you'll see the following dialogue if it finds a controller:

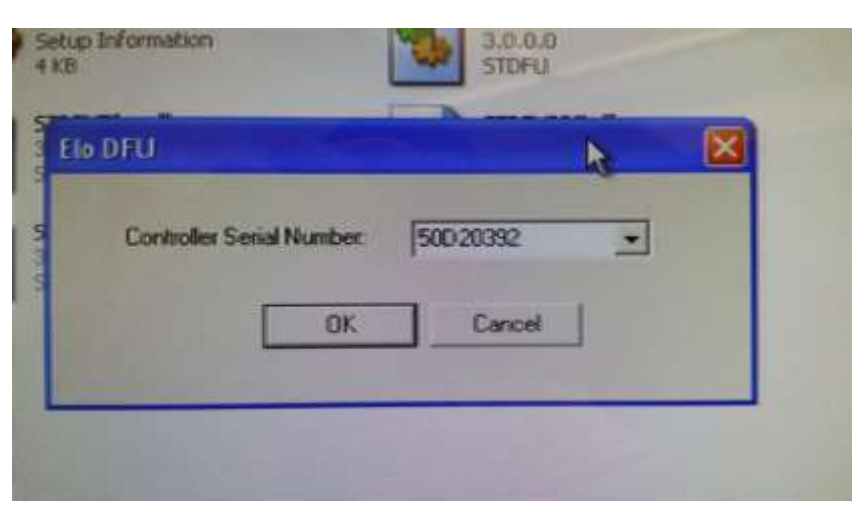

NOTE: If no controller is found, the following dialogue will be displayed (your controller may already be in DFU mode):

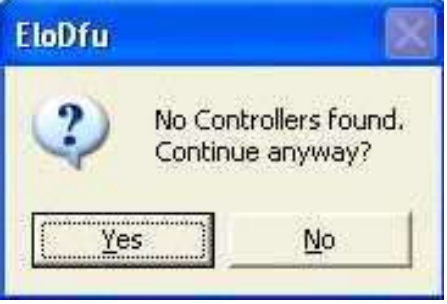

4. If controllers are found, you can select the serial number of the controller and then click OK. You should then see this dialog:

| la Teachsyste                          | ms FW Upgrade                    | R                                         | The second second               |           |
|----------------------------------------|----------------------------------|-------------------------------------------|---------------------------------|-----------|
| elect Targetist                        | Target Id   Name<br>20. AT 20181 | itena Plan                                | Available Sectors (Double Click | for morel |
| Uptool Action<br>File                  |                                  | Lipgrada at Verity A<br>Fáir<br>Vendur ID | Class                           |           |
| Transformed claim<br>O'Y BIO Byrnait o | a D S DID Byreid                 | Process ID:<br>Version                    |                                 |           |
| Tele Ballion                           | -                                | Occur                                     |                                 | - 11      |

5. At this point the controller should be in DFU (bootloader) mode. You can check by verifying DFU device is correctly installed in Device Manager:

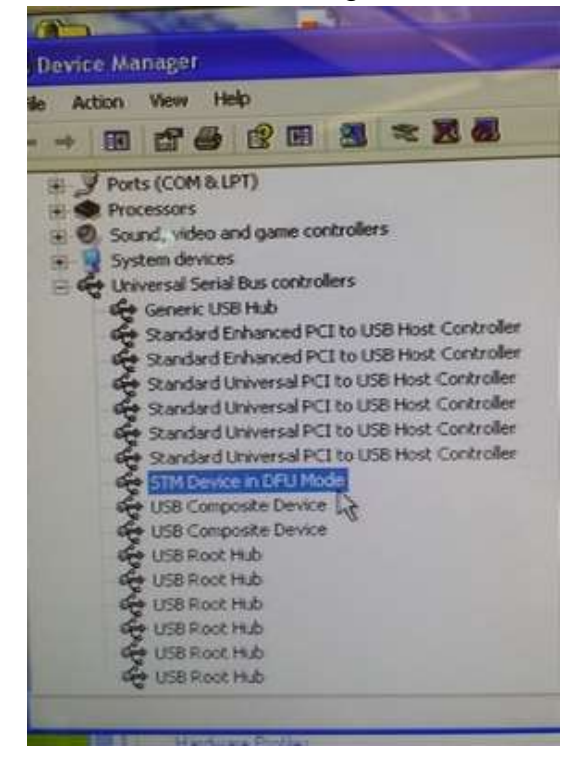

6. Now click on "Choose," in the DFU utility. This will bring up a standard file open dialog. Select & open the file Application.DFU.

| Open                              |                              |                                   |   |          | ? 🗙             |
|-----------------------------------|------------------------------|-----------------------------------|---|----------|-----------------|
| Look in:                          | HX000026                     | a constant                        | - | œ 🗈 💣 📰• | STATE OF        |
| My Recent<br>Documents<br>Desktop | Application.df               |                                   |   |          |                 |
| My Documents                      |                              |                                   |   |          |                 |
| My Computer                       | File name:<br>Files of type: | Application<br>Difu Files (".dfu) |   | •        | Open<br>Cancent |

7. Click on "UPGRADE" and the firmware upgrade process will begin:

| Select Target(s): | Tanget Id      | Name           | 11/4/07/000000   | Available S | Available Sectors (Double Click for more |        |  |
|-------------------|----------------|----------------|------------------|-------------|------------------------------------------|--------|--|
|                   | 00             | AT2218 h       | ntennal Flash    | 32 sectors. |                                          |        |  |
| Upload Action     |                |                | Upgrade or Venit | y Action    |                                          |        |  |
| File:             |                | Vendor ID: 044 | B3 Tangei        | ts in file: | 14 Mar 19                                |        |  |
|                   | 13744          | Ipicad         | Procuct ID: 00   | 00          | AT2218                                   |        |  |
| Transfered data   | a size         | The second     | Version: 00      | 00          |                                          |        |  |
| O KB(O Bytes) o   | of O KB(O Byte | s)             | Verify after o   | download    |                                          |        |  |
| Time duration     | 00.00.00       |                | Choose           | Upg         | rade                                     | Verify |  |

8. The following dialogue should appear and the progress bar will fill out a few times:

| elect largedst           | Target Id      | Name      | BEREISIN       | Available Sectors (Dou | ble Click for more |
|--------------------------|----------------|-----------|----------------|------------------------|--------------------|
|                          | 00             | AT22181r  | iternal Flash  | 32 sectors             |                    |
|                          | 1 martin       |           |                |                        |                    |
| Upload Action            |                |           |                |                        |                    |
| File:                    |                |           | File: A        | iny Action             |                    |
| A Hor                    |                |           | Vendor ID: 04  | 483 Targets in file:   |                    |
| Choose                   |                | pload     | Procuet ID: 00 | 00 AT2218              |                    |
| Transfered data          | size           |           | Version: 00    | 000                    |                    |
| 0 KB(983 Bytes<br>Bytes) | ) of 24 KB(245 | 76        | T Verify after | download               |                    |
| Time duration            | 00:00:03       |           | Choose         |                        | Vetty              |
| 19990                    |                | + 00: Upg | radion - Down  | load Phase (4%)        |                    |

9. When the update completes you will see "Upgrade successful!" in the progress bar. You can then choose "Quit" and exit the DFU utility.

| Select Target(s):                                                               | Tanget Id               | Name      | Carl Contract of Contract of C | Available Sectors (Double Click for more                                  |        |
|---------------------------------------------------------------------------------|-------------------------|-----------|----------------------------------------------------------------------------------------------------|---------------------------------------------------------------------------|--------|
|                                                                                 | 00                      | AT2218 lr | itemal Flash                                                                                                    | 32 sectors                                                                |        |
| Upload Action<br>File:<br>Choose<br>Transfered data<br>24 KB(24576 B)<br>Bytes) | size<br>yttes) of 24 KB | Ipload    | Upgrade or Verify<br>File: Ap<br>Vendor ID: 048<br>Procuct ID: 000<br>Version: 000                                                                                                    | Action<br>plication.dfu<br>Tangets in file:<br>0<br>10<br>10<br>Iowanload |        |
| Time duration                                                                   | 00.00.09                |           | Choose                                                                                                    | Upgrade                                                                   | Verily |

10. Elo driver should now show the updated firmware.

| Tist  | ouchscreen Pr      | operties            |                   | -        |
|-------|--------------------|---------------------|-------------------|----------|
| - Eer | sesal   Mode   Sox | and Properties 1    | About             | 1411111  |
| 1     | Screen Information |                     |                   |          |
|       | Windows m          | ontor number:       | 1                 | ~        |
|       | Tou                | chscreen type:      | AcouTouch         | 11111    |
|       | 0                  | annection Ports     | U58               |          |
|       | 0                  | stroler nodel:      | 2216 [2.15 - 0.2] |          |
|       |                    | ander Salar         | Working properly  |          |
|       | Controler          | Senal Number:       | 50020392          |          |
|       | Video Alignment    |                     |                   |          |
|       | Align              | Identify<br>Monitor |                   | Advanced |
| ++    |                    |                     |                   |          |

### Check out our website

## www.elotouch.com

Get the latest ...

- Product Information
- Specifications
- Upcoming events
- Press releases
- Software drivers

### **Getting in Touch with Us**

To find out more about the extensive range of Elo touch solutions, visit our website at www.elotouch.com, or simply call the office nearest you:

North America Elo Touch Solutions

1033 McCarthy Blvd

Milpitas, CA 95035

Tel 800-ELO-TOUCH Tel + 1 408 597 8000 Fax +1 408 597 8050 customerservice@elotouch.com Europe Tel +32 (0) 16 70 45 00 Fax +32 (0)16 70 45 49 elosales@elotouch.com Asia-Pacific Tel +86 (21) 6106 7162 Fax +86 (21) 6485 3981 www.elotouch.com.cn Latin America Tel 786-923-0251 Fax 305-931-0124 www.elotouch.com